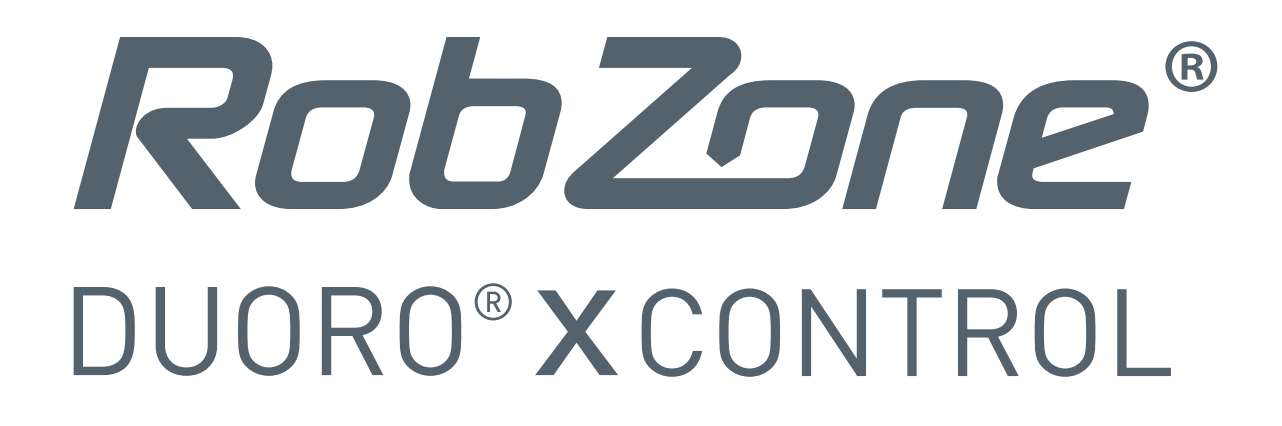

## Vážení zákazníci,

**nyní je k dispozici zcela nová aplikace Robzone** pro pohodlnější a příjemnější ovládání Vašeho robotického vysavače Duoro Xcontrol.

## Jak nyní postupovat?

Pro přechod z aktuální verze aplikace do nové verze aplikace postupujte **dle následujících pokynů:** 

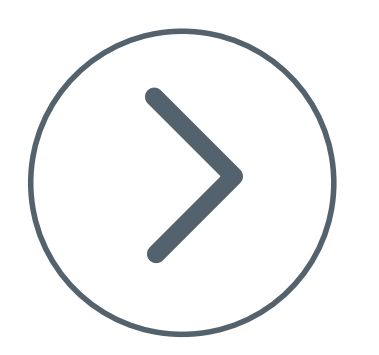

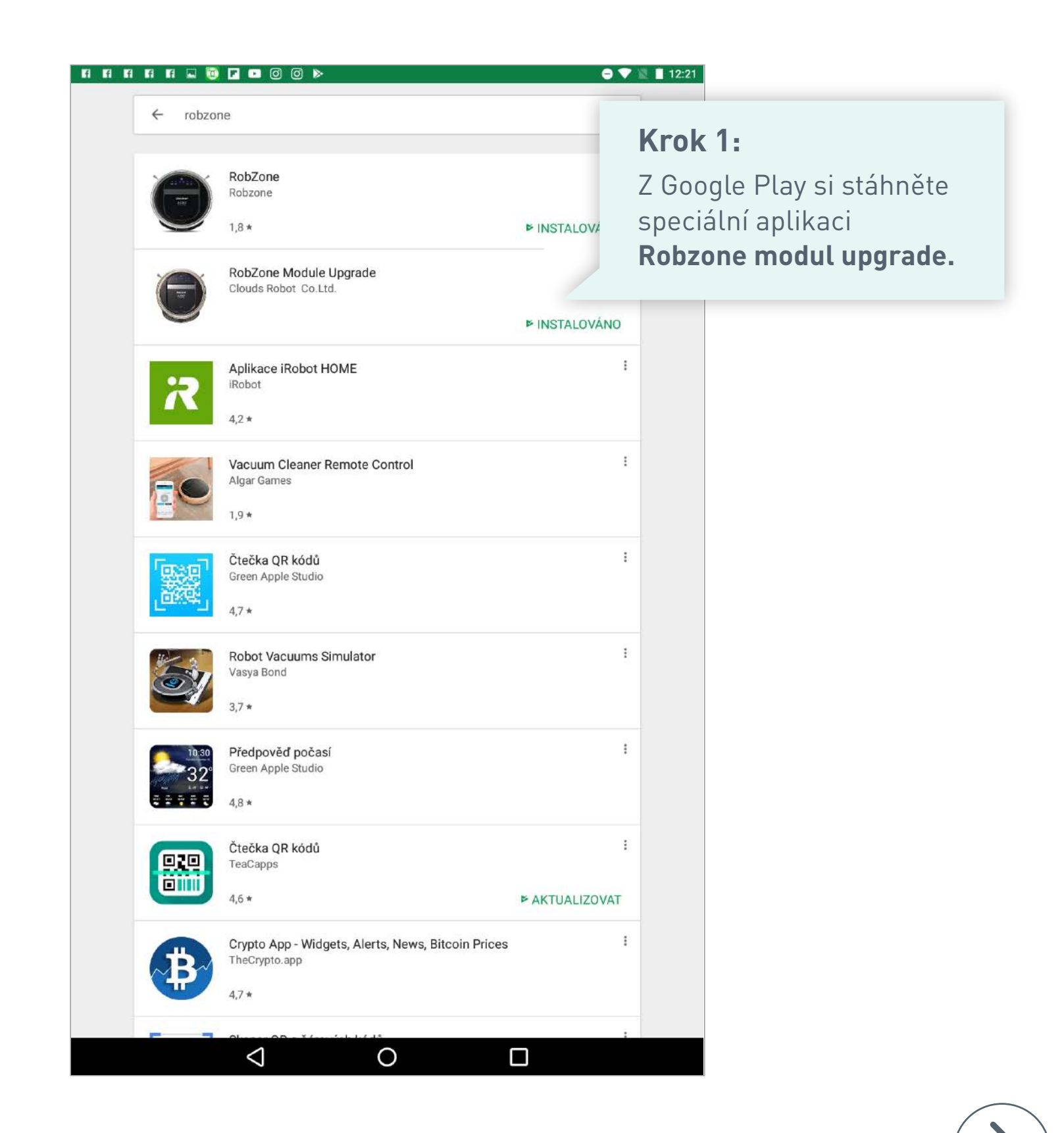

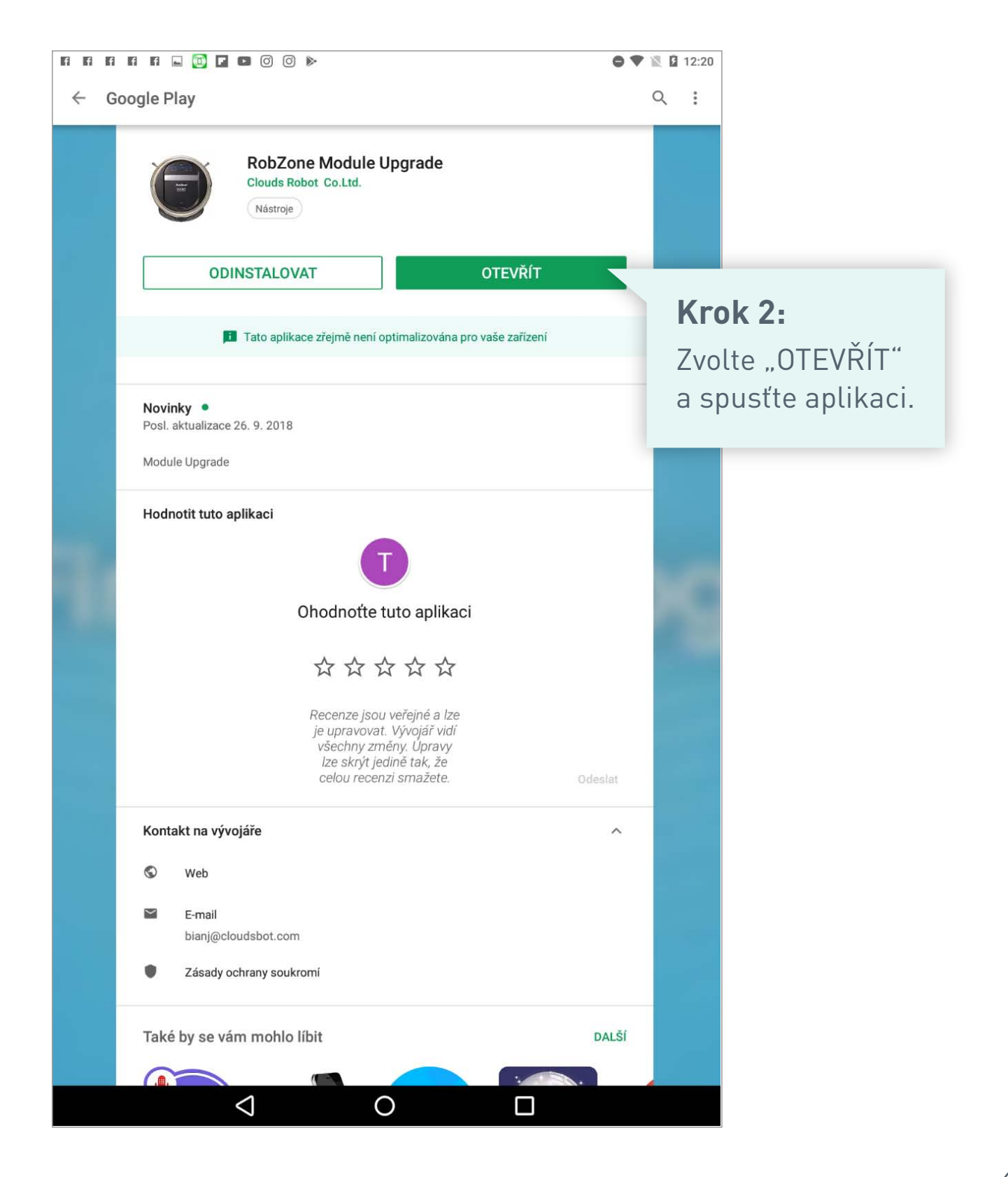

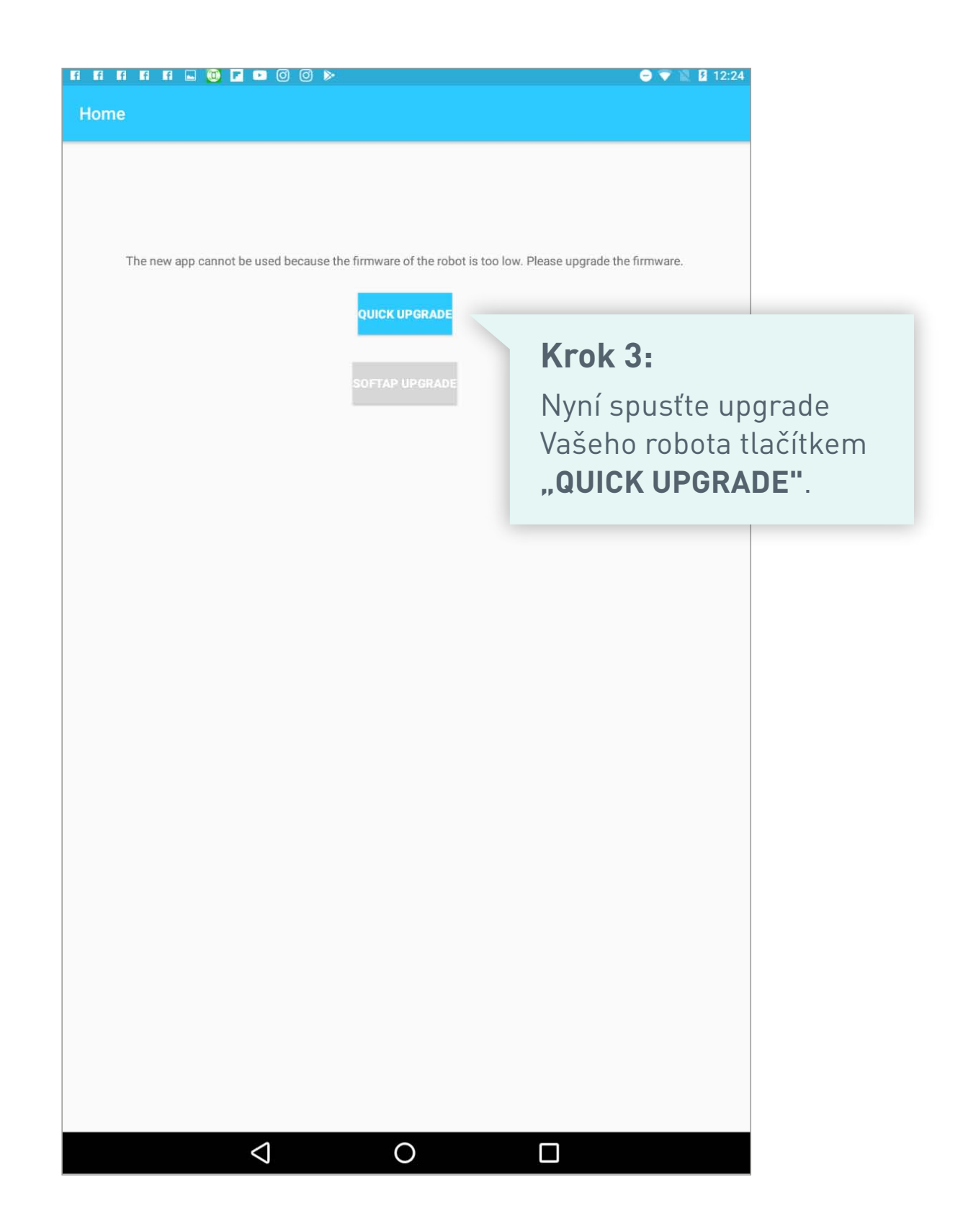

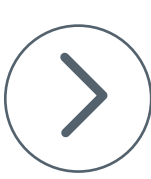

|                                                  | 🗢 💎 🖹 🛿 12:25                                                                                              |                                                                                                    |  |
|--------------------------------------------------|----------------------------------------------------------------------------------------------------|----------------------------------------------------------------------------------------------------|--|
| Firmware upgrade(1/4)                            |                                                                                                    |                                                                                                    |  |
| Please press and hold the Recharge / Edge / Powe | r button until you hear a drop.                                                                            |                                                                                                    |  |
| NEXT                                             | Krok /-                                                                                                    |                                                                                                    |  |
|                                                  | Na dotykovém disp<br>stiskněte a držte t<br>dokud se na jeho o<br>nápis "SUCC" a ná<br>Poté pokračujte v s | Na dotykovém displeji vašeho robota<br>stiskněte a držte tlačítko <b>"HOME"</b><br>dokud se na jeho displeji nezobrazí<br>nápis "SUCC" a následně "CONN".<br>Poté pokračujte v aplikaci tlačítkem <b>"NEXT"</b> . |  |
|                                                  |                                                                                                    |                                                                                                    |  |
|                                                  |                                                                                                    |                                                                                                    |  |
|                                                  |                                                                                                    |                                                                                                    |  |

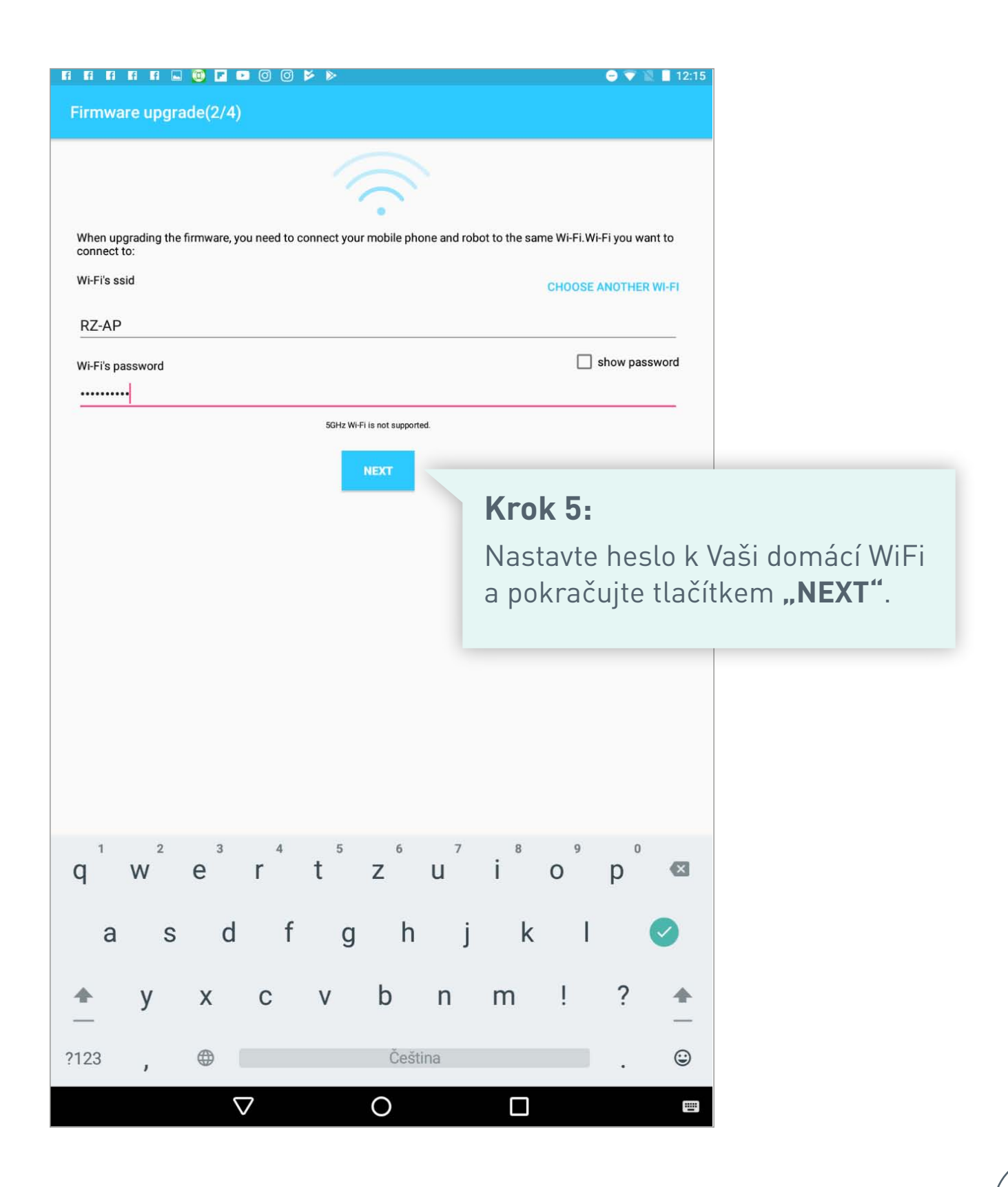

| Fi Fi Fi Fi ⊑ @ ⊑ ⊠ @ @ ⊭ ><br>Firmware upgrade(4/4) | 🗢 🐨 🖹 📕 12:16                                                                            |  |
|------------------------------------------------------|------------------------------------------------------------------------------------------|--|
|                                                      |                                                                                          |  |
|                                                      | Krok 6:                                                                                  |  |
| The upgrade is successful, please download the       | Upgrade vašeho robotického vysavače<br>pro novou verzi aplikace<br>byl úspěšně dokončen. |  |
|                                                      |                                                                                          |  |
|                                                      |                                                                                          |  |
|                                                      |                                                                                          |  |
|                                                      |                                                                                          |  |
|                                                      |                                                                                          |  |
|                                                      |                                                                                          |  |
|                                                      |                                                                                          |  |
|                                                      |                                                                                          |  |
|                                                      |                                                                                          |  |
|                                                      |                                                                                          |  |

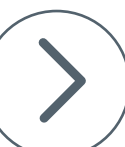

## Krok 7:

Nyní opusťte speciální aplikaci "Robzone modul upgrade" a stáhněte si do svého mobilního telefonu novou verzi aplikace "RobZone" z nabídky Google Play.

## Krok 8:

Do nové aplikace RobZone se zaregistrujte a dle návodu spárujte aplikaci se svým robotickým vysavačem. Fi Fi Fi Fi Fi 🖬 🛄 🔽 🕨 O O 🔌 🔿 💎 🗽 📘 12:21 Ļ 4 robzone : RobZone Robzone 18\* ▶ INSTALOVÁNO : RobZone Module Upgrade Clouds Robot Co.Ltd. ▶ INSTALOVÁNO ÷ Aplikace iRobot HOME iRobot 42\* E Vacuum Cleaner Remote Control Algar Games 19\* ÷ Čtečka QR kódů Green Apple Studio 17+ ÷ Robot Vacuums Simulator Vasya Bond 37\* : Předpověď počasí Green Apple Studio 48 ÷ Čtečka QR kódů TeaCapps 4,6 \* ► AKTUALIZOVAT ŝ Crypto App - Widgets, Alerts, News, Bitcoin Prices TheCrypto.app 47\*  $\triangleleft$  $\square$ 0

Návod pro spárování robota s novou aplikací naleznete zde: <u>https://www.robzone.cz/user/upload/Aplikace/rbz-duoro-xcontrol-app2\_online-navod.pdf</u>

Po spárování robota s novou aplikaci je možné původní aplikaci z mobilního telefonu odstranit.